# **Registration Walkthrough**

The following registration walkthrough is designed to help you get through your first semester of registration here at the University of South Alabama, College of Nursing. Please note that this walkthrough has been designed to show you how to look up your classes and make a list BEFORE registering for your classes. That's actually quite important. Some of our classes require a co-requisite - a class that must be taken the same semester as another class. Some classes have two co-requisites. If you follow the procedure we outlined for you, then you are far less likely to receive registration errors.

# Curriculum Schedule

Please register according to the curriculum schedule that was included in your acceptance packet. It is imperative that you follow the curriculum we sent you to ensure you progress through the program appropriately. Please contact the appropriate department if you have scheduling concerns: Undergraduate Program – <u>conbsn@usouthal.edu</u> Graduate Program – <u>congrad@usouthal.edu</u>

DNP Program – <u>condnp@usouthal.edu</u>

# **Tuition Payment Deadline**

Please note that the University of South Alabama does have payment deadlines for every semester. One of those deadlines involved paying 15% of your tuition by a specified date. It's important that you review these deadlines before you register. You can find them here:

http://www.southalabama.edu/studentaccounting/feepayment.html

You can pay your tuition and fees through PAWS. We will show you how to do this on page 15 of this Walkthrough.

### **Registration Holds**

Occasionally, students will have "holds" placed on their student account that will prevent registration. We will show you how to look for this on page 9 of this Walkthrough.

### Let's get started

The next page has a link to the University of South Alabama home page. If you click on that link, a new internet browser window will open up for you. Then, you can keep this document open and switch back and forth between this walkthrough and PAWS.

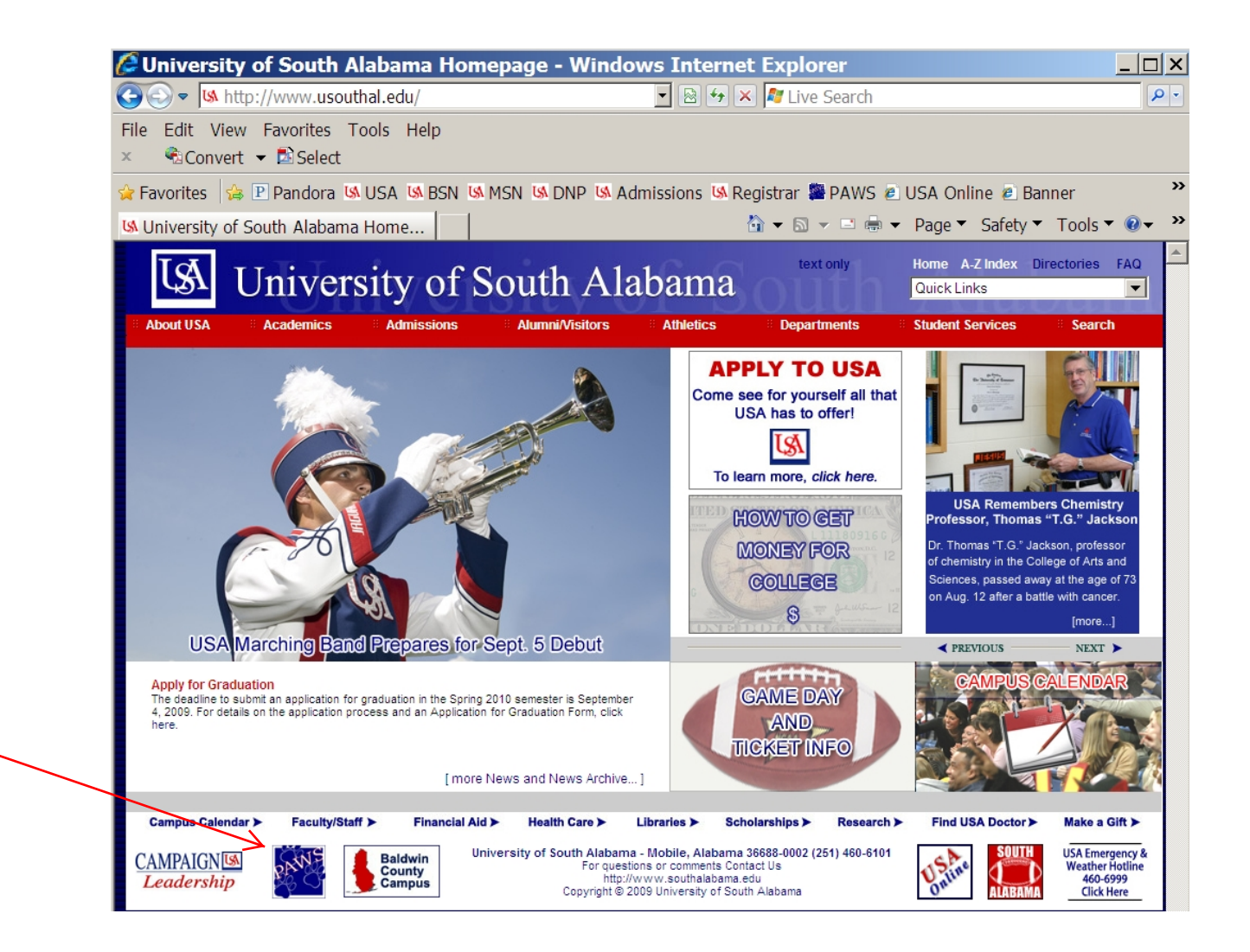

We start at the University of South Alabama's Home Page http://www.usouthal.edu

In the bottom left corner of the screen, click on the PAWS link.

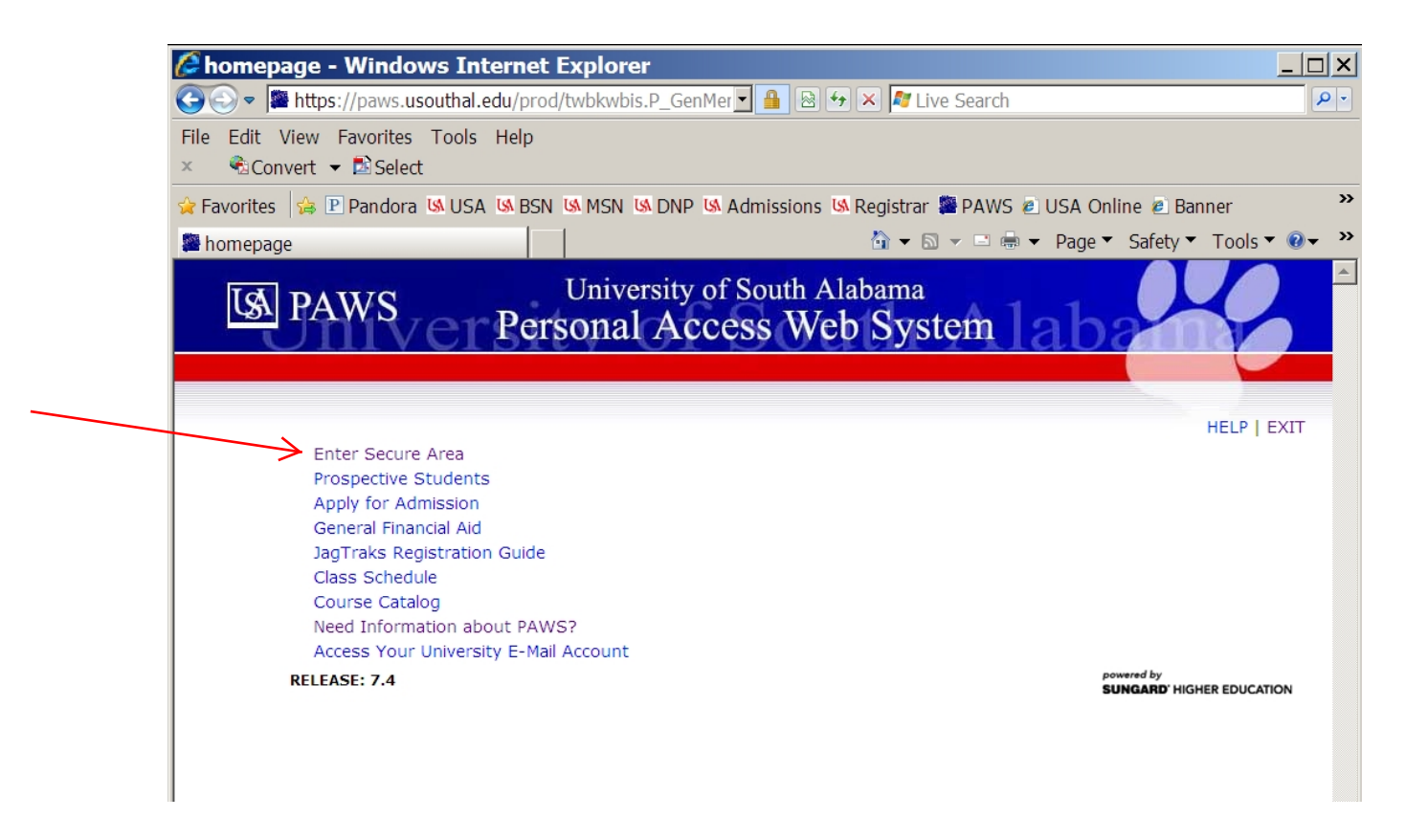

Click on the link for "Enter Secure Area"

| 🖉 User Login ·                 | - Windows Internet Explorer                                                                                                    |                                                                                                    |
|--------------------------------|----------------------------------------------------------------------------------------------------|----------------------------------------------------------------------------------------------------|
| 🕒 🗢 🗭 https                    | :://paws.usouthal.edu/prod/twbkwbis.P_WWWL 🔽 🔒 😒 🐓 🗙                                                                                                    | 🎤 Live Search                                                                                                    |
| File Edit View<br>× 🐔Convert 🔻 | Favorites Tools Help<br>• 🔁 Select                                                                                                    |                                                                                                    |
| 🍃 Favorites 🛛 👍 🛽              | Pandora 🕼 USA 🕼 BSN 🕼 MSN 🕼 DNP 🕼 Admissions 🕼 Reg                                                                                                    | jistrar 🖀 PAWS 🙋 USA Online 🙋 Banner                                                                                  |
| 🖉 User Login                   |                                                                                                    | ì 🕶 🗟 👻 🖃 🖶 👻 Page 👻 Safety 🍷 Tools 👻 👰 🕶                                                                             |
| S PA                           | University of South Alaba<br>WS Personal Access Web S                                                                                                    | ma<br>System lab                                                                                                    |
| Ð                              | <ul> <li>Please enter your JAG Number (User ID) and your Personal IC</li> </ul>                                                                                                    | HELP   EXIT                                                                                                    |
| 8                              | <ul> <li>Your JAG Number is an upper case 'J' and two zeros (J00) ad<br/>number. For example, if your six-digit student number is 123</li> </ul>                                                                           | lded in front of your six-digit USA student<br>3456 then your JAG Number is J00123456.                                |
|                                | • Your PIN for your initial login is your birthdate (mmddyy). Ent                                                                                                    | ter those six-digits. When finished, click Login.                                                                     |
|                                | <ul> <li>Once you login, you will be prompted to change your six-digit<br/>finished using PAWS, always Exit and close your browser to p</li> </ul>                                                                         | t PIN. Follow the instructions given. When you are protect your privacy.                                              |
|                                | Need help Navigating PAWS? Click <u>Here</u> .                                                                                                    |                                                                                                    |
|                                | <ul> <li>If you have questions, contact <u>PAWS HELP</u>. To ensure a pror<br/>middle, last), date of birth, JAG number, current mailing addr<br/>applicable) along with information on the problem you are exp</li> </ul> | npt response, please include your full name (first,<br>ress, and the term you last attended at USA (if<br>periencing. |
|                                | • PAWS is unavailable daily from 2 a.m. until 5 a.m. for system                                                                                                    | maintenance.                                                                                                    |
| User                           | ID:                                                                                                    |                                                                                                    |
|                                |                                                                                                    |                                                                                                    |
| PIN:                           |                                                                                                    |                                                                                                    |
| PIN:                           | n Forgot PIN?                                                                                                    |                                                                                                    |

You should have already been to this page when you setup your email. If not, please go back and setup your email address. You can do that here: <u>http://jagmail.usouthal.edu/</u>

Go ahead and Login to PAWS.

| 🖉 Main Menu - Windows Internet Explorer                                                                                                    |                                                                        |                                                                                          | _        |
|----------------------------------------------------------------------------------------------------|------------------------------------------------------------------------|------------------------------------------------------------------------------------------|----------|
| 🔄 😔 🗢 🞏 https://paws.usouthal.edu/prod/twbkwbis.P_GenMer 🗖 🔒 🖄 🏍 🔀 ಶ Live                                                                                                    | Search                                                                 |                                                                                          |          |
| File Edit View Favorites Tools Help<br>× €Convert ▼ Select                                                                                                    |                                                                        |                                                                                          |          |
| 😭 Favorites 🛛 🙀 🕑 Pandora 🕼 USA 🕼 BSN 🕼 MSN 🕼 DNP 🕼 Admissions 🕼 Registrar 🛢                                                                                                    | PAWS 🙋 USA Or                                                          | nline 🙋 Bannei                                                                           | r        |
| 🖀 Main Menu 🖄 🔻 🔊                                                                                                    | 🗸 🖃 🖶 👻 Page 🕯                                                         | ▼ Safety ▼ To                                                                            | ools 🔻 🄇 |
| S PAWS PAWS Personal Access Web Syst                                                                                                    | em Ala                                                                 | har                                                                                      | X        |
| Personal Information Student Services & Financial Aid                                                                                                    |                                                                        |                                                                                          |          |
|                                                                                                    |                                                                        |                                                                                          |          |
| Search Go                                                                                                    |                                                                        | SITE MAP H                                                                               | IELP EX) |
| Search Go Welcome, to the PAWS Information System! Last web access o                                                                                                    | n Aug 25, 2009 at                                                      | SITE MAP H                                                                               | IELP EXI |
| Search       Go         Welcome,       to the PAWS Information System! Last web access o         Student Services & Financial Aid                                                                                                    | n Aug 25, 2009 at                                                      | SITE MAP H                                                                               | IELP EXI |
| Search       Go         Welcome,       to the PAWS Information System! Last web access o         Student Services & Financial Aid         General Student Information, Register for courses, View your Academic Records, Pay your Student Account and Vie                                                                                                    | n Aug 25, 2009 at<br>wyour Financial Aid for                           | SITE MAP H<br>09:36 am<br>Fall 2003 and later                                            | ELP EXI  |
| Search       Image: Comparison of the second of the second o | n Aug 25, 2009 at<br>w your Financial Aid for                          | SITE MAP H<br>09:36 am<br>Fall 2003 and later                                            | ELP EXI  |
| Search       Image: Comparison of the second of the second o | n Aug 25, 2009 at<br>w your Financial Aid for<br>number change informa | SITE MAP H<br>09:36 am<br>Fall 2003 and later<br>tion; change your l                     | ELP EXI  |
| Search       Go         Welcome,       to the PAWS Information System! Last web access o         Student Services & Financial Aid         General Student Information, Register for courses, View your Academic Records, Pay your Student Account and Vie         Personal Information         View or update your mailing address, current phone number, e-mail address; view name change & social security or Return to Homepage                                                                                                    | n Aug 25, 2009 at<br>w your Financial Aid for<br>number change informa | SITE MAP H<br>09:36 am<br>Fall 2003 and later<br>tion; change your l                     | ELP EXI  |
| Search       Go         Welcome,       to the PAWS Information System! Last web access o         Student Services & Financial Aid       General Student Information, Register for courses, View your Academic Records, Pay your Student Account and Vie         Personal Information       View or update your mailing address, current phone number, e-mail address; view name change & social security r         Return to Homepage       RELEASE: 7.3                                                                                                    | n Aug 25, 2009 at<br>w your Financial Aid for<br>number change informa | SITE MAP H<br>09:36 am<br>Fall 2003 and later<br>tion; change your l<br>sungard Higher E | DUCATION |

Click on "Student Services & Financial Aid"

| Student & Financial Aid - Windows Internet Exp                                                                                                    | lorer                                                                                                    | _ 🗆           |
|----------------------------------------------------------------------------------------------------|----------------------------------------------------------------------------------------------------|---------------|
| 🗨 🖉 🖉 🖉 🖉                                                                                                    | 🖌 🔒 😔 😣 💐 Live Search                                                                                                    | P             |
| ile Edit View Favorites Tools Help<br>€Convert マ №Select                                                                                                    |                                                                                                    |               |
| r Favorites 🛛 😓 🕑 Pandora 🕼 USA 🕼 BSN 🕼 MSN 🕼 DNP 🕼 Ad                                                                                                    | dmissions 🐚 Registrar 👺 PAWS 🥏 USA Online 🙋 B                                                                                                    | anner         |
| Student & Financial Aid                                                                                                    | 🏠 🔻 🖾 👻 🖃 🖶 👻 Page 🔻 Safety                                                                                                    | ▼ Tools ▼ 🕢 ▼ |
| A PAWS nivers Personal Ac                                                                                                    | ccess Web System Alaba                                                                                                    |               |
| Personal Information Student Services & Financial Aid                                                                                                    |                                                                                                    |               |
| Personal Information       Student Services & Financial Aid         Search       Go         Student Services & Financial Aid                                                                                                    | RETURN TO MENU SITE M                                                                                                    | AP HELP EXIT  |
| Personal Information       Student Services & Financial Aid         Search       Go         Student Services & Financial Aid         Admissions         File an application for admissions; Review existing applications, their status, and t         Registration         Check your registration status; View your Time Ticket; Add or drop classes; Display                                                                                                    | RETURN TO MENU SITE M<br>the status of supporting requirements.<br>y your class schedule.                                                                                                    | AP HELP EXIT  |
| Personal Information       Student Services & Financial Aid         Search       Go         Student Services & Financial Aid         Admissions         File an application for admissions; Review existing applications, their status, and t         Registration         Check your registration status; View your Time Ticket; Add or drop classes; Displa;         Student Records         View your holds; Display your grades and transcripts; Run a Degree Evaluation; Dis         Financial Aid                                                                                                    | RETURN TO MENU SITE M<br>the status of supporting requirements.<br>y your class schedule.<br>splay your 1098T; Review fee assessment and make payments.                                                   | AP HELP EXIT  |
| Personal Information         Student Services & Financial Aid           Search         Go           Student Services & Financial Aid           Admissions           File an application for admissions; Review existing applications, their status, and t           Registration           Check your registration status; View your Time Ticket; Add or drop classes; Displa;           Student Records           View your holds; Display your grades and transcripts; Run a Degree Evaluation; Dis           Financial Aid           Apply for Financial Aid; Review the status of your financial aid applications; Check | RETURN TO MENU SITE M<br>the status of supporting requirements.<br>y your class schedule.<br>splay your 1098T; Review fee assessment and make payments.<br>status of document requirements; Review loans. | AP HELP EXIT  |

Click on "Registration"

| Registration - Windows Internet Explorer                                                                               |                 |
|----------------------------------------------------------------------------------------------------|-----------------|
| 🚱 ⊙ ♥ 🖉 https://paws.usouthal.edu/prod/twbkwbis.P_GenMer 🛛 🔒 🗟 ↔ 🗙 ಶ Live Search                                       | - ٩             |
| File       Edit       View       Favorites       Tools       Help         ×       €       Convert       ►       Select |                 |
| 😭 Favorites 🛛 😥 Pandora 🕼 USA 🕼 BSN 🕼 MSN 🕼 DNP 🕼 Admissions 🕼 Registrar 🗱 PAWS 💩 USA Online 💩 B                       | anner »         |
| 🖀 Registration 👌 🔻 🗈 🖶 🔻 Page 🔻 Safety                                                                                 | ▼ Tools ▼ 🛛 マ 💙 |
| S PAWS nivers Personal Access Web System A 1aba                                                                        |                 |
| Personal Information Student Services & Financial Aid                                                                  |                 |
| Search Go RETURN TO MENU SITE M                                                                                        | AP HELP EXIT    |
| Registration                                                                                                    |                 |
| Select Term<br>Register/Drop Classes                                                                                   |                 |
| Look-up Classes to Add                                                                                                 |                 |
| Student Schedule by Day & Time                                                                                         |                 |
| Student Detail Schedule                                                                                                |                 |
| Withdrawal Information                                                                                                 |                 |
| Check Your Registration Status                                                                                         |                 |
| View Active Registrations                                                                                              |                 |
| View Registration History                                                                                              |                 |
| RELEASE: 7.4 powerd by Sundary                                                                                         |                 |

Click on "Look-up Classes to Add"

Or,

If you are an undergraduate student and were already given your CRN numbers, skip to the instructions on Page 12 when you are ready to register for your classes.

| Select Term or Date Range - Windows Internet Explorer                                                   |            |
|----------------------------------------------------------------------------------------------------|------------|
| ⓒ⊙ ▼ I https://paws.usouthal.edu/prod/bwskfcls.p_sel_crse. ▼ 🔒 🗟 🖘 🗙 ಶ Live Search                      | <b>P</b> • |
| File     Edit     View     Favorites     Tools     Help       ×       Select                            |            |
| 🙀 Favorites 🛛 🙀 🕑 Pandora 🕼 USA 🕼 BSN 🕼 MSN 🕼 DNP 🕼 Admissions 🕼 Registrar 🞥 PAWS 🖻 USA Online 🖻 Banner | >>         |
| 🖀 Select Term or Date Range 👘 ▼ 🖾 マ 🖾 マ Page ▼ Safety ▼ Tools                                           | • @• »     |
| A PAWS nivers Personal Access Web System A 1abar                                                        |            |
| Search Go RETURN TO MENU SITE MAP HELP                                                                  | EXIT       |
| Select Term or Date Range Aug 31, 2009 11:2                                                             | 23 am      |
| Search by Term:                                                                                         |            |
| Submit Reset                                                                                            | _          |
| KELEASE: 7.3.3 SUNGARD' HIGHER EDUCA                                                                    | ΠΟΝ        |

Click on the arrow, select the correct semester, and then click "Submit"

| 🖉 Look-Up Classe                             | s to Add JWF - Windows Internet Ex                                                           | plorer                                                            |            |
|----------------------------------------------|----------------------------------------------------------------------------------------------|-------------------------------------------------------------------|------------|
| 🕘 😔 🔻 🎥 https://pa                           | ıws.usouthal.edu/prod/bwckgens.p_proc_te 🗹 🔒                                                 | 🖹 🔄 🗲 🗶 🜆 Live Search                                             | <b>P</b>   |
| File Edit View Favo<br>× 🐔Convert 🕶 🔝        | rites Tools Help<br>Select                                                                   |                                                                   |            |
| 🍃 Favorites 🛛 🝰 🖻 Par                        | ndora 🕼 USA 🕼 BSN 🕼 MSN 🕼 DNP 🕼 Admiss                                                       | ions 🖪 Registrar 🖀 PAWS 🖻 USA Online 🖻 Banner                     | 3          |
| Ecok-Up Classes to a                         | Add JWF                                                                                      | 🟠 🕶 🗟 👻 🖃 🖶 👻 Page 👻 Safety 👻 Tools 👻 🤇                           | <b>⊘</b> → |
| S PAWS                                       | nivers Personal Acces                                                                        | ss Web System Alabar                                              | 2          |
| Personal Information                         | Student Services & Financial Aid                                                             |                                                                   |            |
| Search                                       | Go                                                                                           | RETURN TO MENU SITE MAP HELP EX                                   | ат         |
| Look-Up Clas                                 | ses to Add:                                                                                  | Spring Semester 200<br>Aug 31, 2009 11:24 a                       | 09<br>am   |
| D To search for class                        | es to add to your schedule, you must select a subje                                          | ct.                                                               | -          |
| The other options those <u>exact</u> restric | nay be used to refine your search. If the other optio<br>tions. Use these options carefully. | ns are used, the search results will only return classes meeting  |            |
| Click 'Class Search                          | to open a list of 'Sections Found'. A message will te                                        | Il you if no classes are available that meet you search criteria. |            |
| Subject:                                     | Academic & Student Affairs -MD<br>Accounting<br>Adult Health Nursing                         |                                                                   |            |
| Course Number:                               |                                                                                              |                                                                   |            |
| Title:                                       |                                                                                              |                                                                   |            |
| Credit Range:                                | hours to hours                                                                               |                                                                   |            |
| Part of Term:<br>Non-date based classes      | only                                                                                         |                                                                   |            |
| Instructor:                                  | All Abercrombie, Diane Dixon Abston, Nathaniel                                               |                                                                   |            |
| Session:                                     | All<br>Baldwin County<br>Day                                                                 |                                                                   |            |
| Start Time:                                  | Hour 00 - Minute 00 - am/pm                                                                  | am 💌                                                              |            |
| End Time:                                    | Hour 00  Minute 00  Among am/pm                                                              |                                                                   |            |
| Days:                                        | 🗆 Mon 🗆 Tue 🗆 Wed 🗆 Thur 🗆 Fri                                                               | 🗆 Sat 🗆 Sun                                                       |            |
| Class Search R                               | eset                                                                                         |                                                                   | _          |
|                                              | [ Student Schedule by Day & Time   Stude                                                     | ent Detail Schedule   View Holds ]                                |            |
| RELEASE: 7.3.3                               |                                                                                              | SUNGARD' HIGHER EDUCATION                                         | 4          |
|                                              |                                                                                              |                                                                   |            |
|                                              |                                                                                              |                                                                   |            |
| ll you really need                           | to do is choose the "Subject" you wa                                                         | nt and, if you're an Undergraduate student at                     |            |
| aldwin County, m                             | ake that selection under "Session." (                                                        | Once you're done with that, click "Class Searc                    | h″         |
| ome of the nossil                            | ole Subjects are <sup>.</sup>                                                                |                                                                   |            |
| HN - Adult Hosti                             | Nursing                                                                                      |                                                                   |            |
| MN Community                                 | / Montal Hoalth                                                                              |                                                                   |            |
| IVITY - CUTITIUTIUS                          |                                                                                              |                                                                   |            |
|                                              | HUCS                                                                                         |                                                                   |            |
| icin – iviaternal/C                          | niiu ivursing                                                                                |                                                                   |            |
| U – Nursing                                  |                                                                                              |                                                                   |            |

This is also a good time to take a quick look to ensure that you don't have any "Holds" on your student account. You can do that by clicking on "View Holds."

| N7 50                                       | 🗢 📓 https:/                                                                                  | //paw                                         | s usouth:                                                               | al edu/prod/bwskfcls P_G                                                                                                    | GetCrse                            |                                                                                                    |                                                |                                            |                                               |                                             |                                        |                                 | - <u> </u>                              |                                 | <b> </b> 4 <sub>7</sub>                                                      | × 🕅 Live Search                                                                                                    | 1                                                                                                    |                                             |                                                                                                    | ρ   |
|---------------------------------------------|----------------------------------------------------------------------------------------------|-----------------------------------------------|-------------------------------------------------------------------------|----------------------------------------------------------------------------------------------------|------------------------------------|----------------------------------------------------------------------------------------------------|------------------------------------------------|--------------------------------------------|-----------------------------------------------|---------------------------------------------|----------------------------------------|---------------------------------|-----------------------------------------|---------------------------------|------------------------------------------------------------------------------|----------------------------------------------------------------------------------------------------|----------------------------------------------------------------------------------------------------|---------------------------------------------|----------------------------------------------------------------------------------------------------|-----|
| Filo                                        | Edit View F                                                                                  | Favori                                        | tes Too                                                                 | ls Heln                                                                                                    |                                    |                                                                                                    |                                                |                                            |                                               |                                             |                                        |                                 |                                         |                                 |                                                                              |                                                                                                    |                                                                                                    |                                             |                                                                                                    |     |
| ×                                           | 🗟 Convert 👻                                                                                  | _<br>∎Se                                      | elect                                                                   | is nop                                                                                                    |                                    |                                                                                                    |                                                |                                            |                                               |                                             |                                        |                                 |                                         |                                 |                                                                              |                                                                                                    |                                                                                                    |                                             |                                                                                                    |     |
| 🔓 Fav                                       | orites 👍 🛛                                                                                   | Pand                                          | ora 🕼 U:                                                                | SA UN BSN UN MSN UN D                                                                                                    | NP UN                              | Admiss                                                                                                    | ions                                           | UN Re                                      | eaistr                                        | ar 📓                                        | PA                                     | ws 🕯                            | US/                                     | A Or                            | line                                                                         | e) Banner 🕖 Banr                                                                                                    | ner PREP 🔤                                                                                                    | weather                                     | ⊖ Dictionary                                                                                                    | ,   |
|                                             | k-Un Classes                                                                                 | to Ac                                         | ld.                                                                     |                                                                                                    |                                    |                                                                                                    |                                                |                                            | - 9                                           |                                             |                                        |                                 |                                         |                                 |                                                                              | A ▼ B ▼ ■ 6                                                                                                    | Page                                                                                                    | <ul> <li>Safety</li> </ul>                  | ▼ Tools ▼ @ ▼                                                                                                    | , , |
|                                             | Tot DATE                                                                                     | -                                             | •                                                                       | Danaan                                                                                                    | -1 A                               | G                                                                                                    |                                                |                                            | . C.                                          | 1.71                                        | ~                                      |                                 | . 1                                     |                                 | 1                                                                            |                                                                                                    |                                                                                                    |                                             |                                                                                                    |     |
|                                             | CA PAW                                                                                       | 91                                            | 11V                                                                     | ersterson                                                                                                    | al A                               | cces                                                                                                    | S V                                            | vet                                        | J S                                           | ysı                                         | en                                     | ιA                              |                                         | 8                               | Ih                                                                           |                                                                                                    |                                                                                                    |                                             |                                                                                                    |     |
|                                             |                                                                                              |                                               |                                                                         |                                                                                                    |                                    |                                                                                                    |                                                |                                            |                                               |                                             |                                        |                                 |                                         |                                 |                                                                              |                                                                                                    |                                                                                                    |                                             |                                                                                                    |     |
| Pers                                        | onal Informati                                                                               | ion S                                         | tudent Se                                                               | ervices & Financial Aid                                                                                                    |                                    |                                                                                                    |                                                |                                            |                                               |                                             |                                        |                                 |                                         |                                 |                                                                              |                                                                                                    |                                                                                                    |                                             |                                                                                                    | _   |
| Sear                                        | ch 🗌                                                                                         |                                               | Go                                                                      |                                                                                                    |                                    |                                                                                                    |                                                |                                            |                                               |                                             |                                        |                                 |                                         |                                 |                                                                              | RETU                                                                                                    | JRN TO MENU                                                                                                    | SITE MA                                     | P HELP EXIT                                                                                                    |     |
|                                             |                                                                                              |                                               |                                                                         |                                                                                                    |                                    |                                                                                                    |                                                |                                            |                                               |                                             |                                        |                                 |                                         |                                 |                                                                              |                                                                                                    |                                                                                                    |                                             |                                                                                                    | -   |
| Lo                                          | o <mark>k-Up</mark> C                                                                        | lass                                          | ses to                                                                  | Add:                                                                                                    |                                    |                                                                                                    |                                                |                                            |                                               |                                             |                                        |                                 |                                         |                                 |                                                                              |                                                                                                    |                                                                                                    | Spring                                      | Semester 2009                                                                                                    |     |
| _                                           |                                                                                              |                                               |                                                                         |                                                                                                    |                                    |                                                                                                    |                                                |                                            |                                               |                                             |                                        |                                 |                                         |                                 |                                                                              |                                                                                                    |                                                                                                    | Aug 31,                                     | 2009 11:25 am                                                                                                    |     |
|                                             | To register for                                                                              | a clar                                        | c chock                                                                 | the box in front of the CPN                                                                                                    | Land cl                            | ick Pogi                                                                                                    | ator o                                         | r Ada                                      | to M                                          | Vorke                                       | hoot                                   | A."C                            | ″ in n                                  |                                 | ofac                                                                         | back box indicator                                                                                                    | the close is                                                                                                    | closed "N                                   | IP" indicatos                                                                                                    |     |
| ¥                                           | that you are a                                                                               | Iready                                        | registere                                                               | d for that course, or your :                                                                                                    | student                            | registra                                                                                                    | ation :                                        | statu                                      | s doe                                         | s not                                       | t per                                  | mit re                          | gistra                                  | tion                            | at this                                                                      | time. Click on a C                                                                                                    | RN hyperlink                                                                                                    | to see imp                                  | portant                                                                                                    |     |
|                                             | nformation ab                                                                                | out th                                        | at class.                                                               |                                                                                                    |                                    |                                                                                                    |                                                |                                            |                                               |                                             |                                        |                                 |                                         |                                 |                                                                              |                                                                                                    |                                                                                                    |                                             |                                                                                                    |     |
| Sect                                        | ions Found                                                                                   |                                               |                                                                         |                                                                                                    |                                    |                                                                                                    |                                                |                                            |                                               |                                             |                                        |                                 |                                         |                                 |                                                                              |                                                                                                    |                                                                                                    |                                             |                                                                                                    |     |
| Nurs                                        | sing                                                                                         |                                               |                                                                         |                                                                                                    |                                    |                                                                                                    |                                                |                                            |                                               |                                             |                                        |                                 |                                         |                                 |                                                                              |                                                                                                    |                                                                                                    |                                             |                                                                                                    |     |
|                                             | 1 2 2 2 2 2 2                                                                                |                                               |                                                                         |                                                                                                    |                                    |                                                                                                    |                                                |                                            |                                               |                                             |                                        |                                 |                                         |                                 |                                                                              |                                                                                                    |                                                                                                    |                                             |                                                                                                    |     |
| Sele                                        |                                                                                              | ) Crs                                         | e Sec Cm                                                                | p Cred Title                                                                                                    | Days                               | Time                                                                                                    | Сар                                            | Act                                        | Rem                                           | WL                                          | WL                                     | WL                              | XL                                      | XL                              | XL                                                                           | Instructor                                                                                                    | Date                                                                                                    | Location                                    | Attribute                                                                                                    |     |
| Sele<br>NR                                  | 21075 NU                                                                                     | 300 300                                       | 2 Sec Cm                                                                | 3.000 Foundations of                                                                                                    | Days<br>M                          | <b>Time</b><br>09:00                                                                                                    | <b>Сар</b><br>45                               | Act                                        | Rem                                           | WL<br>Cap<br>0                              | WL<br>Act                              | WL<br>Rem                       | XL<br>Cap<br>0                          | XL<br>Act                       | XL<br>Rem                                                                    | Instructor<br>Valorie A.                                                                                                    | Date<br>(MM/DD)<br>01/12-                                                                                                    | Location                                    | Attribute<br>Writing                                                                                                    |     |
| Sele<br>NR                                  | 21075 NU                                                                                     | 300 J                                         | e Sec Cm<br>101 M                                                       | 3.000 Foundations of<br>Prof Nsg - W                                                                                                    | Days<br>M                          | Time<br>09:00<br>am-<br>10:00                                                                                                    | <b>Сар</b><br>45                               | <b>Act</b><br>40                           | Rem                                           | WL<br>Cap<br>0                              | WL<br>Act<br>0                         | WL<br>Rem                       | XL<br>Cap<br>0                          | XL<br>Act                       | XL<br>Rem<br>0                                                               | <b>Instructor</b><br>Valorie A.<br>Dearmon (P),<br>Loretta Jones                                                                                                    | Date<br>(MM/DD)<br>01/12-<br>05/07                                                                                                | Location<br>TBA                             | Attribute<br>Writing<br>Intensive<br>Requirement                                                                               |     |
| Sele                                        | 21075 NU                                                                                     | 300                                           | 201 M                                                                   | 3.000 Foundations of<br>Prof Nsg - W                                                                                                    | Days<br>M                          | Time<br>09:00<br>am-<br>10:00<br>am                                                                                                    | <b>Cap</b><br>45                               | <b>Act</b><br>40                           | Rem                                           | WL<br>Cap<br>0                              | WL<br>Act<br>0                         | 0<br>0                          | XL<br>Cap<br>0                          | Act<br>0                        | XL<br>Rem<br>0                                                               | Instructor<br>Valorie A.<br>Dearmon (P),<br>Loretta Jones                                                                                                    | Date<br>(MM/DD)<br>01/12-<br>05/07                                                                                                | Location<br>TBA                             | Attribute<br>Writing<br>Intensive<br>Requirement                                                                               |     |
| Sele<br>NR<br>C                             | 21075 NU<br>21647 NU                                                                         | 300<br>300                                    | 201 M                                                                   | 3.000 Foundations of<br>Prof Nsg - W<br>3.000 Foundations of<br>Prof Nsg - W                                                                                                    | Days<br>M                          | Time<br>09:00<br>am-<br>10:00<br>am<br>08:00<br>am-                                                                                                    | <b>Cap</b><br>45<br>24                         | <b>Act</b><br>40<br>26                     | <b>Rem</b><br>5                               | WL<br>Cap<br>0                              | WL<br>Act<br>0                         | 0<br>0                          | XL<br>Cap<br>0                          | O<br>N<br>N<br>N<br>N           | XL<br>Rem<br>0                                                               | Instructor<br>Valorie A.<br>Dearmon (P),<br>Loretta Jones<br>Cynthia W.<br>Denmark (P)                                                                                                    | Date<br>(MM/DD)<br>01/12-<br>05/07<br>02/16-<br>03/09                                                                             | Location<br>TBA<br>BCF                      | Attribute<br>Writing<br>Intensive<br>Requirement<br>Writing<br>Intensive                                                       |     |
| Sele<br>NR<br>C                             | 21075 NU                                                                                     | 300<br>300                                    | 2 Sec Cm<br>101 M<br>301 M                                              | 3.000 Foundations of<br>Prof Nsg - W<br>3.000 Foundations of<br>Prof Nsg - W                                                                                                    | Days<br>M<br>M                     | Time<br>09:00<br>am-<br>10:00<br>am<br>08:00<br>am-<br>04:50<br>pm                                                                                                    | <b>Cap</b><br>45<br>24                         | <b>Act</b><br>40<br>26                     | <b>Rem</b><br>5<br>-2                         | WL<br>Cap<br>0                              | WL<br>Act<br>0                         | 0<br>WL<br>Rem<br>0             | XL<br>Cap<br>0                          | O<br>Act<br>0                   | XL<br>Rem<br>0                                                               | Instructor<br>Valorie A.<br>Dearmon (P),<br>Loretta Jones<br>Cynthia W.<br>Denmark (P)                                                                                                    | Date<br>(MM/DD)<br>01/12-<br>05/07<br>02/16-<br>03/09                                                                             | Location<br>TBA<br>BCF                      | Attribute<br>Writing<br>Intensive<br>Requirement<br>Writing<br>Intensive<br>Requirement                                        |     |
| Sele<br>NR<br>C                             | 21075 NU<br>21647 NU<br>21077 NU                                                             | 300<br>300<br>300                             | 2 Sec Cm<br>101 M<br>301 M<br>401 M                                     | <ul> <li>a.000 Foundations of Prof Nsg - W</li> <li>a.000 Foundations of Prof Nsg - W</li> <li>a.000 Foundations of Prof Nsg - W</li> <li>a.000 Foundations of</li> </ul>                                                                                                    | Days<br>M<br>M                     | Time<br>09:00<br>am-<br>10:00<br>am<br>08:00<br>am-<br>04:50<br>pm<br>01:00                                                                                                    | <b>Cap</b><br>45<br>24<br>45                   | Act<br>40<br>26<br>37                      | <b>Rem</b><br>5<br>- 2<br>8                   | WL<br>Cap<br>0<br>0                         | WL<br>Act<br>0                         | 0<br>0                          | XL<br>Cap<br>0                          | 0<br>0                          | <b>XL</b><br><b>Rem</b><br>0                                                 | Instructor<br>Valorie A.<br>Dearmon (P),<br>Loretta Jones<br>Cynthia W.<br>Denmark (P)<br>Valorie A.                                                                                                    | Date<br>(MM/DD)<br>01/12-<br>05/07<br>02/16-<br>03/09<br>01/12-                                                                   | Location<br>TBA<br>BCF<br>BCF               | Attribute<br>Writing<br>Intensive<br>Requirement<br>Writing<br>Intensive<br>Requirement<br>Writing                             |     |
| Sele<br>NR<br>C<br>NR                       | 21075 NU<br>21647 NU<br>21077 NU                                                             | 300<br>300<br>300                             | 101 M<br>301 M<br>401 M                                                 | <ul> <li>a.000 Foundations of Prof Nsg - W</li> <li>a.000 Foundations of Prof Nsg - W</li> <li>a.000 Foundations of Prof Nsg - W</li> <li>a.000 Foundations of Prof Nsg - W</li> </ul>                                                                                                    | Days<br>M<br>M                     | Time<br>09:00<br>am-<br>10:00<br>am<br>08:00<br>am-<br>04:50<br>pm<br>01:00<br>pm-<br>02:50                                                                                                    | Cap<br>45<br>24<br>45                          | Act<br>40<br>26<br>37                      | <b>Rem</b><br>5<br>- 2<br>8                   | WL<br>Cap<br>0<br>0                         | WL<br>Act<br>0                         | 0<br>0<br>0                     | Cap<br>0                                | 0<br>0                          | O<br>N<br>N<br>N<br>N                                                        | Instructor<br>Valorie A.<br>Dearmon (P),<br>Loretta Jones<br>Cynthia W.<br>Denmark (P)<br>Valorie A.<br>Dearmon (P),<br>Loretta Jones                                                                                                    | Date<br>(MM/DD)<br>01/12-<br>05/07<br>02/16-<br>03/09<br>01/12-<br>05/07                                                          | Location<br>TBA<br>BCF<br>BCF               | Attribute<br>Writing<br>Intensive<br>Requirement<br>Writing<br>Intensive<br>Requirement<br>Writing<br>Intensive<br>Requirement |     |
| Sele<br>NR<br>C<br>NR                       | 21075 NU<br>21647 NU<br>21077 NU                                                             | 300<br>300<br>300<br>300                      | 2 Sec Cm<br>101 M<br>301 M<br>401 M                                     | <ul> <li>a.000 Foundations of Prof Nsg - W</li> <li>a.000 Foundations of Prof Nsg - W</li> <li>a.000 Foundations of Prof Nsg - W</li> <li>a.000 Foundations of Prof Nsg - W</li> </ul>                                                                                                    | Days<br>M<br>M                     | Time<br>09:00<br>am-<br>10:00<br>am<br>08:00<br>am-<br>04:50<br>pm<br>01:00<br>pm-<br>02:50<br>pm                                                                                                    | Cap<br>45<br>24<br>45                          | Act<br>40<br>26<br>37                      | <b>Rem</b><br>5<br>- 2<br>8                   | WL<br>Cap<br>0                              | <b>WL</b><br>0<br>0                    | o<br>0                          | Cap<br>0                                | 0<br>0                          | <b>XL</b><br>Rem<br>0                                                        | Instructor<br>Valorie A.<br>Dearmon (P),<br>Loretta Jones<br>Cynthia W.<br>Denmark (P)<br>Valorie A.<br>Dearmon (P),<br>Loretta Jones                                                                                                    | Date<br>(MM/DD)<br>01/12-<br>05/07<br>02/16-<br>03/09<br>01/12-<br>05/07                                                          | Location<br>TBA<br>BCF<br>BCF               | Attribute<br>Writing<br>Intensive<br>Requirement<br>Writing<br>Intensive<br>Requirement<br>Writing<br>Intensive<br>Requirement |     |
| Sele<br>NR<br>C<br>NR<br>NR                 | 21075 NU<br>21647 NU<br>21077 NU<br>21078 NU                                                 | 300<br>300<br>300<br>300<br>301               | 2 Sec Cm<br>101 M<br>301 M<br>401 M<br>101 M                            | Cred         Title           3.000         Foundations of<br>Prof Nsg - W           3.000         Foundations of<br>Prof Nsg - W           3.000         Foundations of<br>Prof Nsg - W           3.000         Foundations of<br>Prof Nsg - W           2.000         Foundations of<br>Prof Nsg Clin                                                                                                    | Days<br>M<br>M<br>R                | Time<br>09:00<br>am-<br>10:00<br>am<br>08:00<br>am-<br>04:50<br>pm<br>01:00<br>pm-<br>02:50<br>pm<br>08:00<br>am-                                                                                                    | Cap<br>45<br>24<br>45<br>8                     | Act<br>40<br>226<br>337<br>7               | <b>Rem</b><br>5<br>-2<br>8                    | <b>WL</b><br>Cap<br>0<br>0                  | <b>WL</b><br>0<br>0<br>0               | 0<br>0<br>0                     | 0<br>0                                  | 0<br>0<br>0                     | 0<br>0                                                                       | Instructor         Valorie A.         Dearmon (P),         Loretta Jones         Cynthia W.         Denmark (P)         Valorie A.         Dearmon (P),         Loretta Jones         Valorie A.         Dearmon (P),         Loretta Jones         Valorie A.         Dearmon (P),         Dearmon (P),                                                                | Date<br>(MM/DD)<br>01/12-<br>05/07<br>02/16-<br>03/09<br>01/12-<br>05/07<br>01/12-<br>05/07                                       | Location<br>TBA<br>BCF<br>BCF<br>TBA        | Attribute<br>Writing<br>Intensive<br>Requirement<br>Writing<br>Intensive<br>Requirement<br>Writing<br>Intensive<br>Requirement |     |
| Sele<br>NR<br>C<br>NR<br>NR                 | 21075 NU<br>21647 NU<br>21077 NU<br>21078 NU                                                 | 300<br>300<br>300<br>300<br>301               | 2 Sec Cm<br>101 M<br>301 M<br>401 M<br>101 M                            | P Cred         Title           3.000         Foundations of<br>Prof Nsg - W           3.000         Foundations of<br>Prof Nsg - W           3.000         Foundations of<br>Prof Nsg - W           3.000         Foundations of<br>Prof Nsg - W           2.000         Foundations of<br>Prof Nsg Clin                                                                                                    | M<br>M<br>M<br>R                   | Time<br>09:00<br>am-<br>10:00<br>am<br>08:00<br>am-<br>04:50<br>pm<br>01:00<br>pm-<br>02:50<br>pm<br>08:00<br>am-<br>02:50<br>pm                                                                                                    | Cap<br>45<br>24<br>45<br>8                     | Act<br>40<br>226<br>377                    | <b>Rem</b><br>5<br>- 2<br>8                   | <b>WL</b><br>Cap<br>0<br>0                  | 0<br>0<br>0<br>0                       | 0<br>0<br>0                     | <b>XL</b><br>Cap<br>0<br>0              | 0<br>0<br>0                     | 0<br>0<br>0                                                                  | Instructor         Valorie A.         Dearmon (P),         Loretta Jones         Cynthia W.         Denmark (P)         Valorie A.         Dearmon (P),         Loretta Jones         Valorie A.         Dearmon (P),         Joseph E.         Farmer .                                                                                                    | Date<br>(MM/DD)<br>01/12-<br>05/07<br>02/16-<br>03/09<br>01/12-<br>05/07<br>01/12-<br>05/07                                       | Location<br>TBA<br>BCF<br>BCF<br>TBA        | Attribute<br>Writing<br>Intensive<br>Requirement<br>Writing<br>Intensive<br>Requirement<br>Writing<br>Intensive<br>Requirement |     |
| Sele<br>NR<br>C<br>NR<br>NR                 | 21075 NU<br>21647 NU<br>21077 NU<br>21078 NU                                                 | 300<br>300<br>300<br>300<br>301               | 2 Sec Cm<br>101 M<br>301 M<br>401 M<br>101 M                            | P Cred         Title           3.000         Foundations of<br>Prof Nsg - W           3.000         Foundations of<br>Prof Nsg - W           3.000         Foundations of<br>Prof Nsg - W           3.000         Foundations of<br>Prof Nsg - W           2.000         Foundations of<br>Prof Nsg Clin                                                                                                    | M<br>M<br>M<br>R                   | Time<br>09:00<br>am-<br>10:00<br>am<br>04:50<br>pm<br>01:00<br>pm-<br>02:50<br>pm<br>02:50<br>pm                                                                                                    | Cap<br>45<br>24<br>45<br>8                     | Act<br>40<br>26<br>377                     | <b>Rem</b><br>5<br>-2<br>8                    | <b>WL</b><br>0<br>0<br>0                    | <b>WL</b><br>0<br>0                    | 0<br>0<br>0                     | XL<br>Cap<br>0<br>0                     | 0<br>0<br>0                     | XL           Rem           0           0           0           0           0 | Instructor<br>Valorie A.<br>Dearmon (P),<br>Loretta Jones<br>Cynthia W.<br>Denmark (P)<br>Valorie A.<br>Dearmon (P),<br>Loretta Jones<br>Valorie A.<br>Dearmon (P),<br>Joseph E.<br>Farmer ,<br>Rebecca J.                                                                                                    | Date<br>(MM/DD)<br>01/12-<br>05/07<br>02/16-<br>03/09<br>01/12-<br>05/07<br>01/12-<br>05/07                                       | Location<br>TBA<br>BCF<br>BCF<br>TBA        | Attribute<br>Writing<br>Intensive<br>Requirement<br>Writing<br>Intensive<br>Requirement<br>Writing<br>Intensive<br>Requirement |     |
| Sele<br>NR<br>C<br>NR<br>NR                 | 21075 NU<br>21647 NU<br>21077 NU<br>21078 NU                                                 | 300<br>300<br>300<br>300                      | 2 Sec Cm<br>101 M<br>301 M<br>401 M                                     | P Cred     Title       3.000     Foundations of<br>Prof Nsg - W       3.000     Foundations of<br>Prof Nsg - W       3.000     Foundations of<br>Prof Nsg - W       3.000     Foundations of<br>Prof Nsg - W       2.000     Foundations of<br>Prof Nsg Clin                                                                                                    | M<br>M<br>R                        | Time<br>09:00<br>am-<br>10:00<br>am-<br>08:00<br>am-<br>04:50<br>pm<br>01:00<br>pm-<br>02:50<br>pm<br>08:00<br>am-<br>02:50<br>pm                                                                                                    | Cap<br>45<br>24<br>45<br>8                     | Act<br>40<br>26<br>37<br>7                 | <b>Rem</b><br>5<br>-2<br>8                    | WL<br>Cap<br>0<br>0                         | <b>WL</b><br>0<br>0<br>0               | 0<br>0<br>0                     | <b>XL</b><br>Cap<br>0<br>0              | 0<br>0<br>0                     | xL<br>Rem<br>0<br>0<br>0                                                     | Instructor<br>Valorie A.<br>Dearmon (P),<br>Loretta Jones<br>Cynthia W.<br>Denmark (P)<br>Valorie A.<br>Dearmon (P),<br>Loretta Jones<br>Valorie A.<br>Dearmon (P),<br>Joseph E.<br>Farmer ,<br>Rebecca J.<br>Graves , Sandra<br>H. Williams                                                                                                    | Date<br>(MM/DD)<br>01/12-<br>05/07<br>02/16-<br>03/09<br>01/12-<br>05/07<br>01/12-<br>05/07                                       | Location<br>TBA<br>BCF<br>BCF<br>TBA        | Attribute<br>Writing<br>Intensive<br>Requirement<br>Writing<br>Intensive<br>Requirement<br>Writing<br>Intensive<br>Requirement |     |
| Sele<br>NR<br>C<br>NR<br>NR<br>C            | 21075 NU<br>21647 NU<br>21077 NU<br>21078 NU<br>21078 NU                                     | 300<br>300<br>300<br>300<br>301               | 2 Sec Cm<br>101 M<br>301 M<br>401 M<br>101 M                            | P Cred     Title       3.000     Foundations of<br>Prof Nsg - W       3.000     Foundations of<br>Prof Nsg - W       3.000     Foundations of<br>Prof Nsg - W       2.000     Foundations of<br>Prof Nsg Clin       2.000     Foundations of<br>Prof Nsg Clin                                                                                                    | Days<br>M<br>M<br>R<br>R           | Time<br>09:00<br>am-<br>10:00<br>am-<br>04:50<br>pm<br>01:00<br>pm-<br>02:50<br>pm<br>08:00<br>am-<br>02:50<br>pm                                                                                                    | Cap<br>45<br>24<br>45<br>8<br>8                | Act<br>40<br>226<br>377<br>7               | <b>Rem</b><br>5<br>-2<br>8<br>1               | <b>WL</b><br>О<br>О<br>О<br>О               | 0<br>0<br>0<br>0<br>0                  | 0<br>0<br>0<br>0<br>0           | <b>XL</b><br>Cap<br>0<br>0<br>0         | 0<br>0<br>0<br>0<br>0           | <b>XL</b><br>Rem<br>0<br>0<br>0                                              | Instructor<br>Valorie A.<br>Dearmon (P),<br>Loretta Jones<br>Cynthia W.<br>Denmark (P)<br>Valorie A.<br>Dearmon (P),<br>Loretta Jones<br>Valorie A.<br>Dearmon (P),<br>Joseph E.<br>Farmer ,<br>Rebecca J.<br>Graves , Sandra<br>H. Williams<br>Valorie A.                                                                                                    | Date<br>(MM/DD)<br>01/12-<br>05/07<br>02/16-<br>03/09<br>01/12-<br>05/07<br>01/12-<br>05/07                                       | Location<br>TBA<br>BCF<br>TBA               | Attribute<br>Writing<br>Intensive<br>Requirement<br>Writing<br>Intensive<br>Requirement<br>Writing<br>Intensive<br>Requirement |     |
| Sele<br>NR<br>C<br>NR<br>NR<br>C            | 21075 NU<br>21647 NU<br>21077 NU<br>21078 NU<br>21078 NU                                     | 300<br>300<br>300<br>300<br>301               | 2 Sec Cm<br>101 M<br>301 M<br>401 M<br>101 M                            | P     Cred     Title       3.000     Foundations of<br>Prof Nsg - W       3.000     Foundations of<br>Prof Nsg - W       3.000     Foundations of<br>Prof Nsg - W       2.000     Foundations of<br>Prof Nsg Clin       2.000     Foundations of<br>Prof Nsg Clin                                                                                                    | Days<br>M<br>M<br>R<br>R           | Time<br>09:00<br>am-<br>10:00<br>am-<br>04:50<br>pm<br>01:00<br>pm-<br>02:50<br>pm<br>08:00<br>am-<br>02:50                                                                                                    | Cap<br>45<br>24<br>45<br>8<br>8                | Act<br>40<br>26<br>37<br>7<br>8            | <b>Rem</b><br>5<br>-2<br>8<br>1               | <b>WL</b><br>0<br>0<br>0<br>0               | 0<br>0<br>0<br>0<br>0                  | 0<br>0<br>0<br>0<br>0           | <b>XL</b><br>Cap<br>0<br>0<br>0         | 0<br>0<br>0<br>0                | 8 <b>KL</b><br><b>Rem</b><br>0<br>0<br>0<br>0<br>0                           | Tinstructor<br>Valorie A.<br>Dearmon (P),<br>Loretta Jones<br>Cynthia W.<br>Denmark (P)<br>Valorie A.<br>Dearmon (P),<br>Loretta Jones<br>Valorie A.<br>Dearmon (P),<br>Joseph E.<br>Farmer ,<br>Rebecca J.<br>Graves , Sandra<br>H. Williams<br>Valorie A.<br>Dearmon (P),<br>Julie S.                                                                                 | Date<br>(MM/DD)<br>01/12-<br>05/07<br>02/16-<br>03/09<br>01/12-<br>05/07<br>01/12-<br>05/07                                       | Location<br>TBA<br>BCF<br>TBA               | Attribute<br>Writing<br>Intensive<br>Requirement<br>Writing<br>Intensive<br>Requirement<br>Writing<br>Intensive<br>Requirement |     |
| Sele<br>NR<br>C<br>NR<br>R<br>C             | 21075 NU<br>21647 NU<br>21647 NU<br>21077 NU<br>21078 NU<br>21079 NU<br>21079 NU             | 300<br>300<br>300<br>300<br>301<br>301        | 2 Sec Cm<br>101 M<br>301 M<br>401 M<br>101 M<br>102 M                   | P Cred     Title       3.000     Foundations of<br>Prof Nsg - W       3.000     Foundations of<br>Prof Nsg - W       3.000     Foundations of<br>Prof Nsg - W       2.000     Foundations of<br>Prof Nsg Clin       2.000     Foundations of<br>Prof Nsg Clin       2.000     Foundations of<br>Prof Nsg Clin                                                                                                    | Days<br>M<br>M<br>R<br>R           | Time<br>09:00<br>am-<br>10:00<br>am<br>04:50<br>pm<br>01:00<br>pm-<br>02:50<br>pm<br>08:00<br>am-<br>02:50<br>pm                                                                                                    | Cap<br>45<br>24<br>45<br>8<br>8<br>8           | Act<br>40<br>26<br>37<br>7<br>8<br>8       | Rem 55                                        | <b>WL</b><br>Cap<br>0<br>0<br>0             | 0<br>0<br>0<br>0<br>0                  | 0<br>0<br>0<br>0<br>0           | <b>XL</b><br>Cap<br>0<br>0<br>0         | 0<br>0<br>0<br>0                | <b>XL</b><br>Rem<br>0<br>0<br>0                                              | Instructor<br>Valorie A.<br>Dearmon (P),<br>Loretta Jones<br>Cynthia W.<br>Denmark (P)<br>Valorie A.<br>Dearmon (P),<br>Loretta Jones<br>Valorie A.<br>Dearmon (P),<br>Joseph E.<br>Farmer ,<br>Rebecca J.<br>Graves , Sandra<br>H. Williams<br>Valorie A.<br>Dearmon (P),<br>Julie S.<br>McClinton                                                                     | Date<br>(MM/DD)<br>01/12-<br>05/07<br>02/16-<br>03/09<br>01/12-<br>05/07<br>01/12-<br>05/07<br>01/12-<br>05/07                    | Location<br>TBA<br>BCF<br>TBA<br>TBA        | Attribute<br>Writing<br>Intensive<br>Requirement<br>Writing<br>Intensive<br>Requirement<br>Writing<br>Intensive<br>Requirement |     |
| Sele<br>NR<br>C<br>NR<br>NR<br>C<br>NR      | 21075 NU<br>21647 NU<br>21077 NU<br>21078 NU<br>21078 NU<br>21079 NU<br>21080 NU             | 300<br>300<br>300<br>300<br>301<br>301        | 2 Sec Cm<br>101 M<br>301 M<br>401 M<br>101 M<br>102 M<br>103 M          | P     Cred     Title       3.000     Foundations of<br>Prof Nsg - W       3.000     Foundations of<br>Prof Nsg - W       3.000     Foundations of<br>Prof Nsg - W       2.000     Foundations of<br>Prof Nsg Clin       2.000     Foundations of<br>Prof Nsg Clin       2.000     Foundations of<br>Prof Nsg Clin                                                                                                    | Days<br>M<br>M<br>R<br>R<br>R      | Time<br>09:00<br>am-<br>10:00<br>am-<br>04:50<br>pm<br>02:50<br>pm<br>08:00<br>am-<br>02:50<br>pm<br>08:00<br>am-<br>02:50<br>pm                                                                                                    | Cap<br>45<br>24<br>45<br>8<br>8<br>8<br>8      | Act<br>40<br>26<br>37<br>7<br>8<br>8       | Rem<br>5<br>-2<br>8<br>1<br>0                 | <b>WL</b><br><b>Cap</b><br>0<br>0<br>0<br>0 | <b>WL</b> Act<br>0<br>0<br>0<br>0<br>0 | 0<br>0<br>0<br>0<br>0<br>0      | xL<br>Cap<br>0<br>0<br>0<br>0<br>0      | 0<br>0<br>0<br>0<br>0           | <b>XL</b><br>0<br>0<br>0<br>0<br>0                                           | Instructor<br>Valorie A.<br>Dearmon (P),<br>Loretta Jones<br>Cynthia W.<br>Denmark (P)<br>Valorie A.<br>Dearmon (P),<br>Loretta Jones<br>Valorie A.<br>Dearmon (P),<br>Joseph E.<br>Farmer ,<br>Rebecca J.<br>Graves , Sandra<br>H. Williams<br>Valorie A.<br>Dearmon (P),<br>Julie S.<br>McClinton<br>Valorie A.<br>Dearmon (P),                                       | Date<br>(MM/DD)<br>01/12-<br>05/07<br>02/16-<br>03/09<br>01/12-<br>05/07<br>01/12-<br>05/07<br>01/12-<br>05/07                    | Location<br>TBA<br>BCF<br>TBA<br>TBA        | Attribute<br>Writing<br>Intensive<br>Requirement<br>Writing<br>Intensive<br>Requirement<br>Writing<br>Intensive<br>Requirement |     |
| Sele<br>NR<br>C<br>NR<br>NR<br>C<br>NR      | 21075 NU<br>21647 NU<br>21077 NU<br>21078 NU<br>21078 NU<br>21079 NU<br>21080 NU             | 300<br>300<br>300<br>300<br>301<br>301        | 2 Sec Cm<br>101 M<br>301 M<br>401 M<br>101 M<br>102 M<br>103 M          | P     Cred     Title       3.000     Foundations of<br>Prof Nsg - W       3.000     Foundations of<br>Prof Nsg - W       3.000     Foundations of<br>Prof Nsg - W       2.000     Foundations of<br>Prof Nsg Clin       2.000     Foundations of<br>Prof Nsg Clin       2.000     Foundations of<br>Prof Nsg Clin       2.000     Foundations of<br>Prof Nsg Clin                                                                                                 | Days<br>M<br>M<br>R<br>R<br>R      | Time<br>09:00<br>am-<br>10:00<br>am-<br>04:50<br>pm<br>02:50<br>pm<br>08:00<br>am-<br>02:50<br>pm<br>08:00<br>am-<br>02:50<br>pm<br>08:00<br>am-<br>02:50<br>pm                                                                                                    | Cap<br>45<br>24<br>45<br>8<br>8<br>8<br>8      | Act<br>40<br>26<br>37<br>7<br>8<br>8       | Rem<br>5<br>-2<br>8<br>1<br>1                 | WL<br>Cap<br>0<br>0<br>0<br>0<br>0          | 0<br>0<br>0<br>0<br>0<br>0             | 0<br>0<br>0<br>0<br>0<br>0      | XL<br>Cap<br>0<br>0<br>0<br>0           | 0<br>0<br>0<br>0<br>0<br>0      | <b>XL</b><br>0<br>0<br>0<br>0<br>0                                           | Instructor<br>Valorie A.<br>Dearmon (P),<br>Loretta Jones<br>Cynthia W.<br>Denmark (P)<br>Valorie A.<br>Dearmon (P),<br>Loretta Jones<br>Valorie A.<br>Dearmon (P),<br>Joseph E.<br>Farmer ,<br>Rebecca J.<br>Graves , Sandra<br>H. Williams<br>Valorie A.<br>Dearmon (P),<br>Julie S.<br>McClinton<br>Valorie A.<br>Dearmon (P),<br>Rebecca J.<br>Graves               | Date<br>(MM/DD)<br>01/12-<br>05/07<br>02/16-<br>03/09<br>01/12-<br>05/07<br>01/12-<br>05/07<br>01/12-<br>05/07                    | Location<br>TBA<br>BCF<br>TBA<br>TBA        | Attribute<br>Writing<br>Intensive<br>Requirement<br>Writing<br>Intensive<br>Requirement<br>Writing<br>Intensive<br>Requirement |     |
| Sele<br>NR<br>C<br>NR<br>NR<br>C<br>NR<br>C | 21075 NU<br>21647 NU<br>21077 NU<br>21078 NU<br>21078 NU<br>21079 NU<br>21080 NU<br>21081 NU | 300<br>300<br>300<br>300<br>301<br>301<br>301 | 2 Sec Cm<br>101 M<br>301 M<br>401 M<br>101 M<br>102 M<br>103 M<br>104 M | P     Cred     Title       3.000     Foundations of<br>Prof Nsg - W       3.000     Foundations of<br>Prof Nsg - W       3.000     Foundations of<br>Prof Nsg - W       3.000     Foundations of<br>Prof Nsg Clin       2.000     Foundations of<br>Prof Nsg Clin       2.000     Foundations of<br>Prof Nsg Clin       2.000     Foundations of<br>Prof Nsg Clin       2.000     Foundations of<br>Prof Nsg Clin       2.000     Foundations of<br>Prof Nsg Clin | Days<br>M<br>M<br>R<br>R<br>R<br>R | Time<br>09:00<br>am-<br>10:00<br>am-<br>02:00<br>pm<br>02:50<br>pm<br>02:50<br>pm<br>02:50<br>pm<br>02:50<br>pm<br>02:50<br>pm<br>02:50<br>pm<br>02:50<br>pm<br>02:50<br>pm<br>02:00<br>am-<br>02:50<br>pm<br>02:00<br>am-<br>02:50<br>pm<br>02:00<br>am-<br>02:50<br>am-<br>02:50<br>am-<br>02<br>3<br>3<br>3<br>3<br>3<br>3<br>3<br>3<br>3<br>3<br>3<br>3<br>3<br>3<br>3<br>3<br>3<br>3 | Cap<br>45<br>24<br>45<br>8<br>8<br>8<br>8<br>8 | Act<br>40<br>26<br>37<br>7<br>8<br>7<br>10 | <b>Rem</b><br>5<br>2<br>8<br>1<br>1<br>0<br>1 | <b>WL</b><br>Cap<br>0<br>0<br>0<br>0<br>0   | <b>WLAC</b><br>0<br>0<br>0<br>0<br>0   | 0<br>0<br>0<br>0<br>0<br>0<br>0 | <b>XL</b><br>0<br>0<br>0<br>0<br>0<br>0 | 0<br>0<br>0<br>0<br>0<br>0<br>0 | <b>XL</b><br>0<br>0<br>0<br>0<br>0                                           | Instructor<br>Valorie A.<br>Dearmon (P),<br>Loretta Jones<br>Cynthia W.<br>Denmark (P)<br>Valorie A.<br>Dearmon (P),<br>Loretta Jones<br>Valorie A.<br>Dearmon (P),<br>Joseph E.<br>Farmer ,<br>Rebecca J.<br>Graves , Sandra<br>H. Williams<br>Valorie A.<br>Dearmon (P),<br>Julie S.<br>McClinton<br>Valorie A.<br>Dearmon (P),<br>Rebecca J.<br>Graves<br>Valorie A. | Date<br>(MM/DD)<br>01/12-<br>05/07<br>02/16-<br>03/09<br>01/12-<br>05/07<br>01/12-<br>05/07<br>01/12-<br>05/07<br>01/12-<br>05/07 | Location<br>TBA<br>BCF<br>TBA<br>TBA<br>TBA | Attribute<br>Writing<br>Intensive<br>Requirement<br>Writing<br>Intensive<br>Requirement<br>Writing<br>Intensive<br>Requirement |     |

Look through and find the specific classes you want and write down the CRN number.

If you need to look for a different "Subject" you can simply hit Back on your browser and choose a different "Subject."

Once you have all of the CRN numbers you need, then you're ready to register for class. In future semesters, you will have time to be proactive and select your classes before you're authorized to register. Then, you can register the first day of registration and be done with it until classes begin.

As soon as you have your complete list of CRN numbers, you're ready to register for your classes.

Click on the blue tab "Student Services & Financial Aid" -

| Image: Student & Financial Aid   Personal Information   Student & Student Services & Financial Aid   Search                                                                                                    | × IVe Search<br>Registrar PAWS I US<br>→  →  →  P<br>b System | GA Online @ Ban<br>Page ▼ Safety ▼ | ner<br>Tools ▼ @ • |
|----------------------------------------------------------------------------------------------------|---------------------------------------------------------------|------------------------------------|--------------------|
| File Edit View Favorites Tools Help                                                                                                    | Registrar ≌PAWS ≥ US                                          | GA Online @ Ban<br>Page ▼ Safety ▼ | nner<br>Tools ▼    |
| Favorites A Pandora & USA & BSN & MSN & DNP & Admissions & Favorites A Financial Aid<br>PAWS PAWS Personal Access We<br>Personal Information Student Services & Financial Aid<br>Search                                                                                                    | Registrar ■PAWS ≥ US                                          | 5A Online @ Ban<br>Page ▼ Safety ▼ | nner<br>Tools ▼    |
| Student & Financial Aid  Search  Student Services & Financial Aid  Search  Search  Search  Search  Search  Search  Search  Search  Search  Search  Search  Search  Search  Search Search | b System ▲                                                    | Page▼ Safety▼<br>1abat             | Tools ▼            |
| Personal Information Student Services & Financial Aid                                                                                                    | b System 🛕                                                    | laba                               |                    |
|                                                                                                    | RETURN TO                                                     | O MENU SITE MAP                    | HELP EXIT          |
| Student Services & Financial Aid                                                                                                    |                                                               |                                    |                    |
| Admissions<br>File an application for admissions; Review existing applications, their status, and the status of supp                                                                                                    | orting requirements.                                          |                                    |                    |
| Registration                                                                                                    |                                                               |                                    |                    |
| Check your registration status; View your Time Ticket; Add or drop classes; Display your class sched                                                                                                    | ule.                                                          |                                    |                    |
| Student Records<br>View your holds: Display your grades and transcripts: Rup a Degree Evaluation: Display your 1098T:                                                                                                    | Review fee assessment and m                                   | ake payments.                      |                    |
| Financial Aid                                                                                                    |                                                               | are payments.                      |                    |
| Apply for Financial Aid; Review the status of your financial aid applications; Check status of documer                                                                                                    | it requirements; Review loans.                                |                                    |                    |
| RELEASE: 7.4                                                                                                    |                                                               | powered by<br>SUNGARD' HIGH        | IER EDUCATION      |

Click on "Registration"

| Registration - Windows Internet Explorer                                            |                                                          | _ 🗆 ×          |
|-------------------------------------------------------------------------------------|----------------------------------------------------------|----------------|
| 🚱 😔 🔻 🗱 https://paws.usouthal.edu/prod/twbkwbis.P_C                                 | GenMer 🔽 🔒 🗟 🕣 🗙 輝 Live Search                           | P -            |
| File Edit View Favorites Tools Help<br>× €Convert ▼ Select                          |                                                          |                |
| 😭 Favorites 🛛 😫 🕑 Pandora 🕼 USA 🕼 BSN 🕼 MSN 🕼 DN                                    | NP 🕼 Admissions 🕼 Registrar 🞥 PAWS 🖻 USA Online 🖻 Banner | >>             |
| Registration                                                                        | 🟠 🔻 🖾 👻 🖃 🖶 🕈 Page 🔻 Safety 🔻 Too                        | s <del>▼</del> |
| SA PAWS nivers Person                                                               | al Access Web System A labar                             |                |
| Personal Information Student Services & Financial Aid                               | RETURN TO MENU SITE MAP HEL                              | P EXIT         |
| Registration                                                                        |                                                          | _              |
| Register/Drop Classes<br>Look-up Classes to Add                                     |                                                          |                |
| Student Schedule by Day & Time<br>Student Detail Schedule<br>Withdrawal Information |                                                          |                |
| Check Your Registration Status                                                      |                                                          |                |
| View Active Registrations<br>View Registration History                              |                                                          |                |
| RELEASE: 7.4                                                                        | powered by<br>SUNGARD' HIGHER EDL                        | JCATION        |
|                                                                                     |                                                          |                |

Click on "Register/Drop Classes"

This is an important step to remember. This is also the same method to use if you have to drop a course at a later date. The instructions for dropping a class are on Page 16 of this Walkthrough.

| 🖉 Select Term - Windows Internet Explorer                                                                                               | _ 🗆 ×             |
|----------------------------------------------------------------------------------------------------|-------------------|
| 🚱 🔄 🖷 https://paws.usouthal.edu/prod/bwskfreg.P_AltPin                                                                                  | P -               |
| File Edit View Favorites Tools Help                                                                                                    |                   |
| 🔆 🔨 Convert 👻 Select                                                                                                    |                   |
| 🙀 Favorites 👍 🕑 Pandora 🕼 USA 🕼 BSN 🕼 MSN 🕼 DNP 🕼 Admissions 🕼 Registrar 🛢 PAWS 🖻 USA Online 🖻 Banner 🖻 Banner PREP 🔤 Weather 😁 Diction | <sub>iary</sub> » |
| 😰 Select Term 💧 🔻 🖂 🖛 🗸 Page 🔻 Safety 🔻 Tools 🕯                                                                                         | • 🕡 🔹 »>          |
| S PAWS Personal Access Web System                                                                                                    | *                 |
| Personal Information         Student Services & Financial Aid           Search         Go           RETURN TO MENU         SITE MAP     | EXIT              |
| Select Term                                                                                                    | 5 am              |
| Term not available for Registration processing. Please select an available term or return to the menu and select a different option.    |                   |
| Select a Term: Fall Semester 2009 🗸                                                                                                    |                   |
| Submit                                                                                                    |                   |
| RELEASE: 7.2 powered by SUNGARD' HIGHER EDUCATY                                                                                         | ON                |

Click on the arrow, select the correct semester, and then click "Submit"

| Add/Drop Classes: - Windows Internet Explorer                                                                                                    |                                                                                                    |                                             |
|----------------------------------------------------------------------------------------------------|----------------------------------------------------------------------------------------------------|---------------------------------------------|
| 🔆 🕣 🔻 🗱 https://paws.usouthal.edu/prod/bwskfreg.P_AltPin                                                                                                    | 🗾 🔒 🔄 🗲 🗶 輝 Live Search                                                                                                    |                                             |
| file Edit View Favorites Tools Help<br>≪ ଐConvert マ ₨Select                                                                                                    |                                                                                                    |                                             |
| 🍃 Favorites 🛛 🙀 🕑 Pandora 🕼 USA 🕼 BSN 🕼 MSN 🕼 DNP 🕼 Admissions 🕼 Registrar 攀 Pa                                                                                                    | AWS 🙋 USA Online 🖻 Banner 🖻 Banner PREP 🚾 \                                                                                                    | Weather 😑 Dictionary 🛛 🎽                    |
| Add/Drop Classes:                                                                                                    | 🖄 ▾ 🖾 ऱ 🖻 🖶 ▾ Page ▼                                                                                                    | Safety ▼ Tools ▼ 🕢 ▼ 🍽                      |
| PAWS <u>PAWS</u> Personal Access Web System                                                                                                    | <sup>n</sup> Alabar                                                                                                    | <u>^</u>                                    |
| Search Go                                                                                                    | RETURN TO MENU                                                                                                    | SITE MAP HELP EXIT                          |
| Add/Drop Classes:                                                                                                    |                                                                                                    | Fall Semester 2009<br>Aug 31, 2009 11:26 am |
| <ul> <li>Official dates and refund periods are available on the Official University Calendar.</li> <li>A schedule of tuition and fees is available from the Office of Student Accounting.</li> <li>Click here to view a complete list of possible PAWS Error Messages.</li> <li>Please make sure your current mailing and telephone number are correct. Changes of Complete registration instructions and information on University registration instructions and information on University registration instructions and information on University registration instructions and information on University registration instructions and information on University registration instructions and information on University register IMPORTANTI Click here to view policies regarding canceling</li> <li>If you are planning to register for MA 110 or MA 112 or MA 113, or MA 120 or MA 125, test go to www.southalabama.ed</li> <li>Determine Be sure to click the Submit Changes button to finalize changes to your schedule.</li> <li>Current Schedule</li> </ul> | can be made at Update Address and Phone Information<br>gistration policies, dates and deadlines are located at<br>r/registration.htm<br>gyour registration and schedule adjustment.<br>you must first complete the math placement test. For<br>u/mathplacement. | on.<br>Ir information on the                |
| Action     CRN     Subj Crse Sec Level     C       None     Image: Comparison of the sec level     C       Total Credit Hours: 4.000     Image: Comparison of the sec level     C       Billing Hours: 4.000     Maximum Hours: 19.000     Image: Comparison of the sec level     C       Date:     Aug 31, 2009 11:26 am     Add Classes Worksheet     C                                                                                                    | Cred Grade Mode Title                                                                                                    |                                             |
| URINS                                                                                                    |                                                                                                    |                                             |
|                                                                                                    |                                                                                                    |                                             |

Scroll to the bottom of the page.

| Image: Alternative and the second second secon | 🔟 🧰 🕅 🦘 🗡 輝 Live Search                                                                                                    | 2             |
|----------------------------------------------------------------------------------------------------|----------------------------------------------------------------------------------------------------|---------------|
| e Edit View Favorites Tools Help                                                                                                    |                                                                                                    |               |
| Security Departure 14 UCA 14 DON 14 MON 14 DND 14 Administrate 14 Departure                                                                                                    |                                                                                                    |               |
| Favorites Ban on DNP on Admissions on Registr                                                                                                    | rar 🐲 PAWS 🖉 USA Unline 🖉 Banner 🖉 Banner PREP 🔛 Weather 😁 Dicu                                                                                                    | onary         |
| Add/Drop Classes:                                                                                                    | RETURN TO MENU SITE MAP HELP                                                                                                    |               |
|                                                                                                    |                                                                                                    |               |
| Add/Drop Classes:                                                                                                    | Fall Semeste                                                                                                    | er 2009       |
| · · · ·                                                                                                    | Aug 31, 2009 11                                                                                                    | :26 am        |
| <ul> <li>To add a class to your schedule, enter the Course Reference Number (CRN) in th         <ul> <li>To search for CRNs, click Class Search.</li> <li>Classes already registered for the term will appear on the Current Schedule secti             <ul></ul></li></ul></li></ul>                                                                                                    | e Add Classes squares, and then click Submit Changes.<br>on.<br>lown box shown on your Current Schedule and then click the Submit Changes but<br>dar.<br>ting.<br>hanges can be made at Update Address and Phone Information.<br>ersity registration policies, dates and deadlines are located at<br>registrar/registration.htm<br>ing canceling your registration and schedule adjustment.<br>IA 125, you must first complete the math placement test. For information or<br>pama.edu/mathplacement.<br>Jie. | ton.<br>1 the |
|                                                                                                    |                                                                                                    |               |
| None                                                                                                    | Cred Grade Mode Title                                                                                                    |               |
| rotal Credit Hours: 4.000<br>Billing Hours: 4.000<br>faximum Hours: 19.000<br>Pate: Aug 31, 2009 11:26 am<br>Add Classes Worksheet                                                                                                    |                                                                                                    |               |
| CRNs                                                                                                    |                                                                                                    |               |
|                                                                                                    |                                                                                                    |               |
| Submit Changes Class Search Reset                                                                                                    |                                                                                                    | _             |
| ELEASE: 7.3.3                                                                                                    | Account/Payment ]                                                                                                    | ATION         |
|                                                                                                    |                                                                                                    |               |

Enter the CRN numbers in the blocks near the bottom of the page and click "Submit Changes"

If you receive an error message, please copy and paste the message(s) into an email and send them to one of the following:

Undergraduate Program – <u>conbsn@usouthal.edu</u> Graduate Program – <u>congrad@usouthal.edu</u> DNP Program – <u>condnp@usouthal.edu</u> We will help you resolve your problem as quickly as possible.

Registration errors happen, so this is another reason why you should register for your classes as soon as possible. It gives us time to help resolve any problems on our end.

Once you have completed your registration, you can view your total tuition and fees by clicking on the link "Student Account/Payment."

|                                                                                                    | nternet Explorer                                                                                                    |                                                                                                    |                                                                                                    |                                                              | . [        |
|----------------------------------------------------------------------------------------------------|----------------------------------------------------------------------------------------------------|----------------------------------------------------------------------------------------------------|----------------------------------------------------------------------------------------------------|--------------------------------------------------------------|------------|
| Image: Antipaction of the second second s | /bwskfreg.P_AltPin                                                                                                    | <b>_</b> 🔒 🗠 😏                                                                                                    | 🗙 ಶ Live Search                                                                                                    |                                                              |            |
| File Edit View Favorites Tools Help                                                                                                    |                                                                                                    |                                                                                                    |                                                                                                    |                                                              |            |
| Convert V Select                                                                                                    |                                                                                                    |                                                                                                    |                                                                                                    |                                                              |            |
| Favorites 🥦 🕑 Pandora 🕼 USA 🕼 BSN                                                                                                    | MSN MSN M DNP M Admissions M Regist                                                                                                    | trar 🞥 PAWS 🔌 USA Online (                                                                                                    | 🖲 Banner 🙋 Banner PREP 🔤                                                                                                    | Weather 😁 Dictiona                                           | y<br>O     |
| Add/Drop Classes:                                                                                                    |                                                                                                    |                                                                                                    | RETURN TO MENU                                                                                                    | Safety I ools                                                | ₩ <b>-</b> |
|                                                                                                    |                                                                                                    |                                                                                                    |                                                                                                    |                                                              |            |
| Add/Drop Classes:                                                                                                    |                                                                                                    |                                                                                                    |                                                                                                    | Fall Semester 20                                             | 19         |
|                                                                                                    |                                                                                                    |                                                                                                    |                                                                                                    | Aug 31, 2009 11:26 a                                         | m          |
| To add a class to your schedule, en     To search for CRNs, click Class Sear     Classes already registered for the te     To remove a course from your sched     See Schedule Adjustment policies fo     Official dates and refund periods a     A schedule of tuition and fees is ar     Click here to view a complete list o     Please make sure your current ma     Complete registra                                                                                                    | ter the Course Reference Number (CRN) in th<br>ch.<br>Im will appear on the Current Schedule sect<br>dule, change the option in the 'Action' drop-<br>r more information.<br>Ire available form the Official University Caler<br>valiable from the Official University Caler<br>valiable from the Office of Student Accour<br>f possible PAWS Error Messages.<br>Illing and telephone number are correct. C<br>ation instructions and information on Univ<br>www.southalabama.edu,<br>IMPORTANT! Click here to view policies regard<br>110 or MA 112 or MA 113, or MA 120 or 1<br>test go to www.southalab<br>ges button to finalize changes to your sched | he Add Classes squares, and the<br>ion.<br>down box shown on your Current<br>idar.<br>ting.<br>hanges can be made at Update<br>ersity registration policies, date<br>registrar/registration.htm<br>ng canceling your registration and schedule<br>MA 125, you must first comple<br>bama.edu/mathplacement.<br>ule. | n click Submit Changes.<br>t Schedule and then click the Su<br>e Address and Phone Informat<br>es and deadlines are located a<br>adjustment.<br>te the math placement test. F | ubmit Changes button.<br>tion.<br>t<br>or information on the |            |
| Current Schedule                                                                                                    |                                                                                                    |                                                                                                    |                                                                                                    |                                                              |            |
| Current Schedule                                                                                                    | CDN Subi Crea Sas Loval                                                                                                    | Cred Crada Noda                                                                                                    | Title                                                                                                    |                                                              |            |
| Current Schedule                                                                                                    | CRN Subj Crse Sec Level                                                                                                    | Cred Grade Mode                                                                                                    | Title                                                                                                    |                                                              |            |
| Current Schedule Status Actio None Total Credit Hours: 4.000 Billing Hours: 4.000 Maximum Hours: 19.000 Date: Aug 31, 2009 11:26 am                                                                                                    | on CRN Subj Crse Sec Level                                                                                                    | Cred Grade Mode                                                                                                    | Title                                                                                                    |                                                              |            |
| Status Actio<br>Status Actio<br>None<br>Total Credit Hours: 4.000<br>Billing Hours: 4.000<br>Maximum Hours: 19.000<br>Date: Aug 31, 2009 11:26 am<br>Add Classes Worksheet                                                                                                    | on CRN Subj Crse Sec Level                                                                                                    | Cred Grade Mode                                                                                                    | Title                                                                                                    |                                                              |            |
| Current Schedule Status Actio None Total Credit Hours: 4.000 Billing Hours: 4.000 Maximum Hours: 19.000 Date: Aug 31, 2009 11:26 am Add Classes Worksheet CRNs Submit Changes Class Search                                                                                                    | on CRN Subj Crse Sec Level                                                                                                    | Cred Grade Mode                                                                                                    | Title                                                                                                    |                                                              |            |
| Current Schedule Status Actio None Total Credit Hours: 4.000 Billing Hours: 4.000 Maximum Hours: 19.000 Date: Aug 31, 2009 11:26 am Add Classes Worksheet CRNs Submit Changes Class Search                                                                                                    | on CRN Subj Crse Sec Level                                                                                                    | Cred Grade Mode                                                                                                    | Title                                                                                                    |                                                              |            |
| Current Schedule Status Actio None Total Credit Hours: 4.000 Billing Hours: 4.000 Maximum Hours: 19.000 Date: Aug 31, 2009 11:26 am Add Classes Worksheet CRNs Submit Changes Class Search                                                                                                    | en CRN Subj Crse Sec Level                                                                                                    | Cred Grade Mode                                                                                                    | Title                                                                                                    |                                                              |            |
| Current Schedule Status Actio None Total Credit Hours: 4.000 Billing Hours: 4.000 Maximum Hours: 19.000 Date: Aug 31, 2009 11:26 am Add Classes Worksheet CRNs Submit Changes Class Search RELEASE: 7.3.3                                                                                                    | en CRN Subj Crse Sec Level                                                                                                    | Cred Grade Mode                                                                                                    | Title                                                                                                    |                                                              |            |

To drop a class, click on the dropdown arrow under "Action" for the class you need to drop. It will give you several options. One of those options will be "Drop Course." Simply click on "Drop Course" and that will be the selected option. When you are 100% certain you wish to drop the course, click "Submit Changes" at the bottom of the page. When the page refreshes, the class will be removed from your schedule.

Again, it's important that you are absolutely certain that you want to drop a class BEFORE you drop it. Some of our courses are taught once a year. Therefore, if you drop a class, you might not be able to take it again for another year. We recommend that you speak with your instructor and/or your academic advisor before dropping a course whenever possible. We here at the College of Nursing hope you found this Walkthrough useful. If you have any suggestions on how to improve it, please send an email to <u>gdeckard@usouthal.edu</u> with the subject line reading "Registration Walkthrough Suggestions."